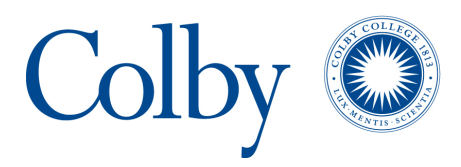

Colby College
Digital Commons @ Colby

Colby College Watershed Study: Salmon Lake and McGrath Pond (2009, 1993)

Senior Capstone in Environmental Science

2009

# **Map Templates**

Colby College

Problems in Environmental Science course (Biology 493), Colby College

Follow this and additional works at: https://digitalcommons.colby.edu/salmonmcgrath

#### **Recommended Citation**

Colby College and Problems in Environmental Science course (Biology 493), Colby College, "Map Templates" (2009). *Colby College Watershed Study: Salmon Lake and McGrath Pond (2009, 1993)*. 3. https://digitalcommons.colby.edu/salmonmcgrath/3

This Data is brought to you for free and open access by the Senior Capstone in Environmental Science at Digital Commons @ Colby. It has been accepted for inclusion in Colby College Watershed Study: Salmon Lake and McGrath Pond (2009, 1993) by an authorized administrator of Digital Commons @ Colby.

Map Template Bio 493, Fall 2009

# **Feature Colors**

|                    | Fill Color      | Outline<br>Color  | Outline<br>Width |
|--------------------|-----------------|-------------------|------------------|
| Lake               | Cretean<br>Blue | Grey 50%          | 0.4              |
| Watershed Boundary | None            | Seville<br>Orange | 3                |

Default Font: Arial

## **Scale Bar Properties**

| Scale Line Properties                                           | <u>? ×</u> |
|-----------------------------------------------------------------|------------|
| Scale and Units Numbers and Marks Format Frame Size and Positio | n]         |
| Number of divisions: Auto                                       |            |
| Number of subdivisions: 4                                       |            |
| 🔲 Show one division before zero                                 |            |
| When resizing                                                   |            |
| Adjust number of divisions                                      |            |
| Units                                                           |            |
| Division Units:                                                 |            |
| Miles                                                           |            |
| Label Position:                                                 |            |
| after labels                                                    |            |
| Label: Miles Symbol                                             |            |
| Gap: 2.37230                                                    |            |
|                                                                 |            |
| OK Cancel App                                                   | ly         |

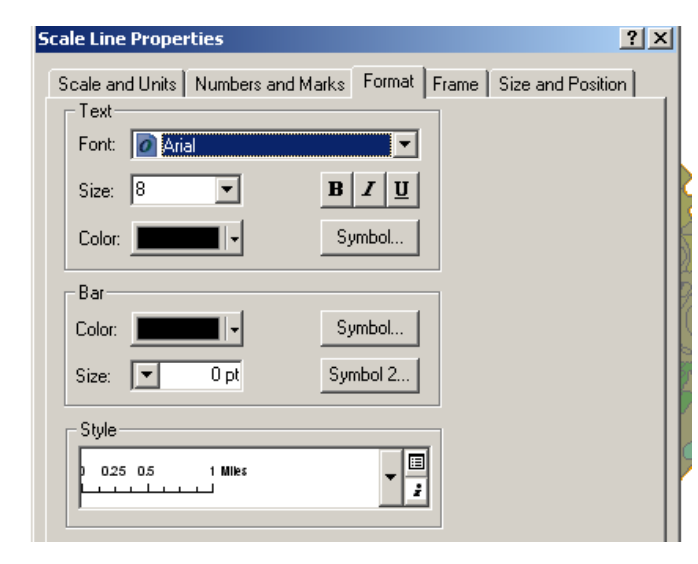

| Scale Line Properties                                            |
|------------------------------------------------------------------|
| Scale and Units Numbers and Marks Format Frame Size and Position |
| _ Numbers                                                        |
| Frequency:                                                       |
| divisions and first mid point                                    |
| Position:                                                        |
| Above bar                                                        |
| Gap: 2.37 - Number Format                                        |
| Sumbol                                                           |
|                                                                  |
| Marks                                                            |
| Frequency:                                                       |
|                                                                  |
| Position:                                                        |
| Above bar                                                        |
| Division Height: 5.535 Symbol                                    |
| Subdivision Height: 3.953 + Symbol                               |
|                                                                  |
|                                                                  |
| OK Cancel Apply                                                  |

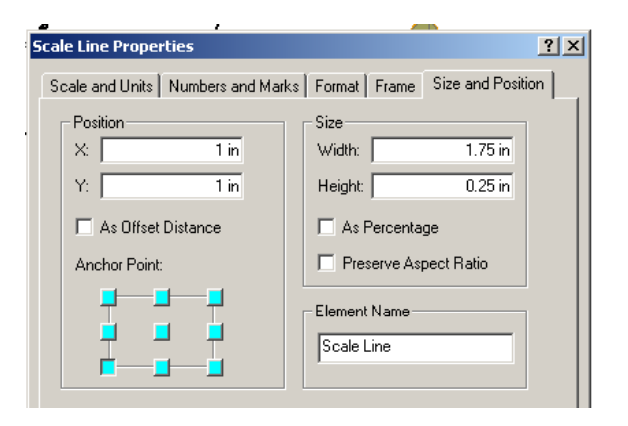

# North Arrow Properties

### **Data Frame Properties**

| Data Frame Properties         | ? ×                                            |
|-------------------------------|------------------------------------------------|
| General Data Frame Coordinate | System Illumination Grids Map Cache            |
| Annotation Groups Extent Re   | ctangles Frame Size and Position               |
| Border                        |                                                |
| •                             | Color:                                         |
| <none></none>                 |                                                |
| 0.5 Point                     |                                                |
| 1.0 Point                     |                                                |
| 1.5 Point                     |                                                |
| 2.0 Point                     |                                                |
| 2.5 Point                     | p 0 🚔 %                                        |
| 3.0 Point                     |                                                |
| 4 0 Point                     |                                                |
| Double Line                   |                                                |
| Double, Graded                | p 0 🚎 %                                        |
| Triple Line                   |                                                |
| Triple, Graded                |                                                |
| Triple, Ctr-W                 |                                                |
|                               |                                                |
|                               |                                                |
|                               |                                                |
|                               |                                                |
|                               |                                                |
|                               |                                                |
| Data Frame Properties         | 12                                             |
| General Data Frame Coordi     | nate System   Illumination   Grids   Map Cache |
| Annotation Groups Exten       | t Rectangles Frame Size and Position           |
| - Position                    | Size                                           |
| X: 0.75 in                    | Width: 7 in                                    |
| Y: 0.75 in                    | Height: 95 in                                  |
| 0.1011                        |                                                |
| As Offset Distance            | As Percentage                                  |
| Anchor Point:                 | Preserve Aspect Ratio                          |
|                               |                                                |
|                               | Element Name                                   |
|                               | Layers                                         |
|                               |                                                |
|                               |                                                |

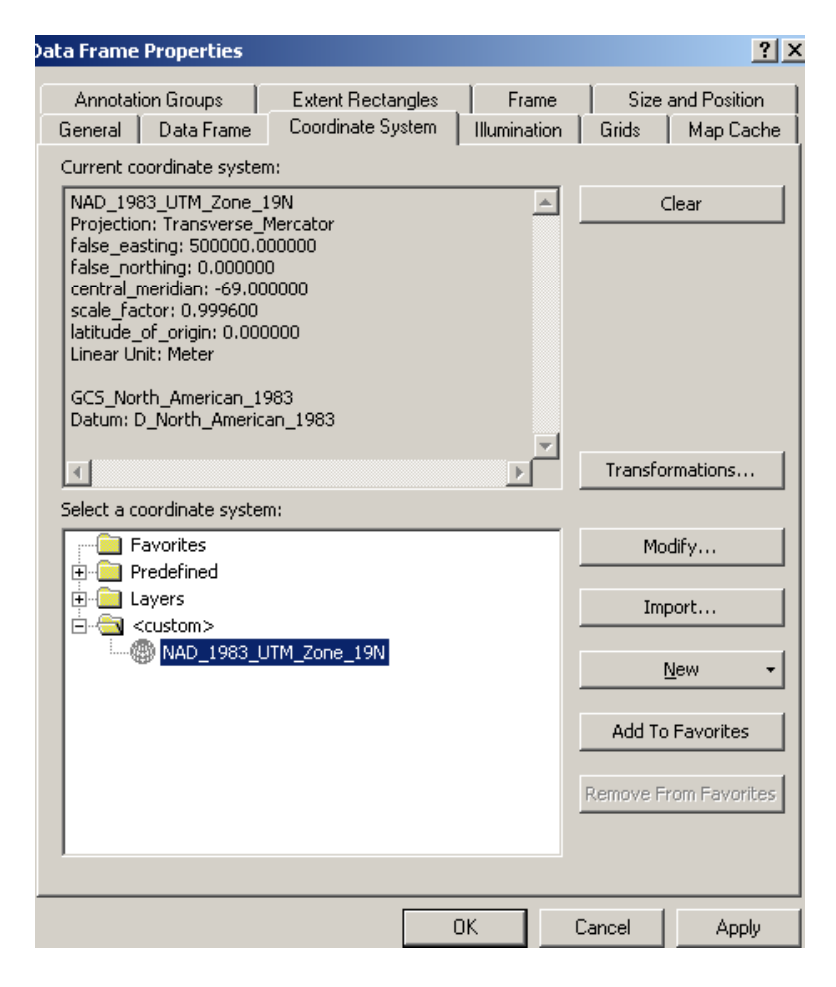

### **Coordinate system label**

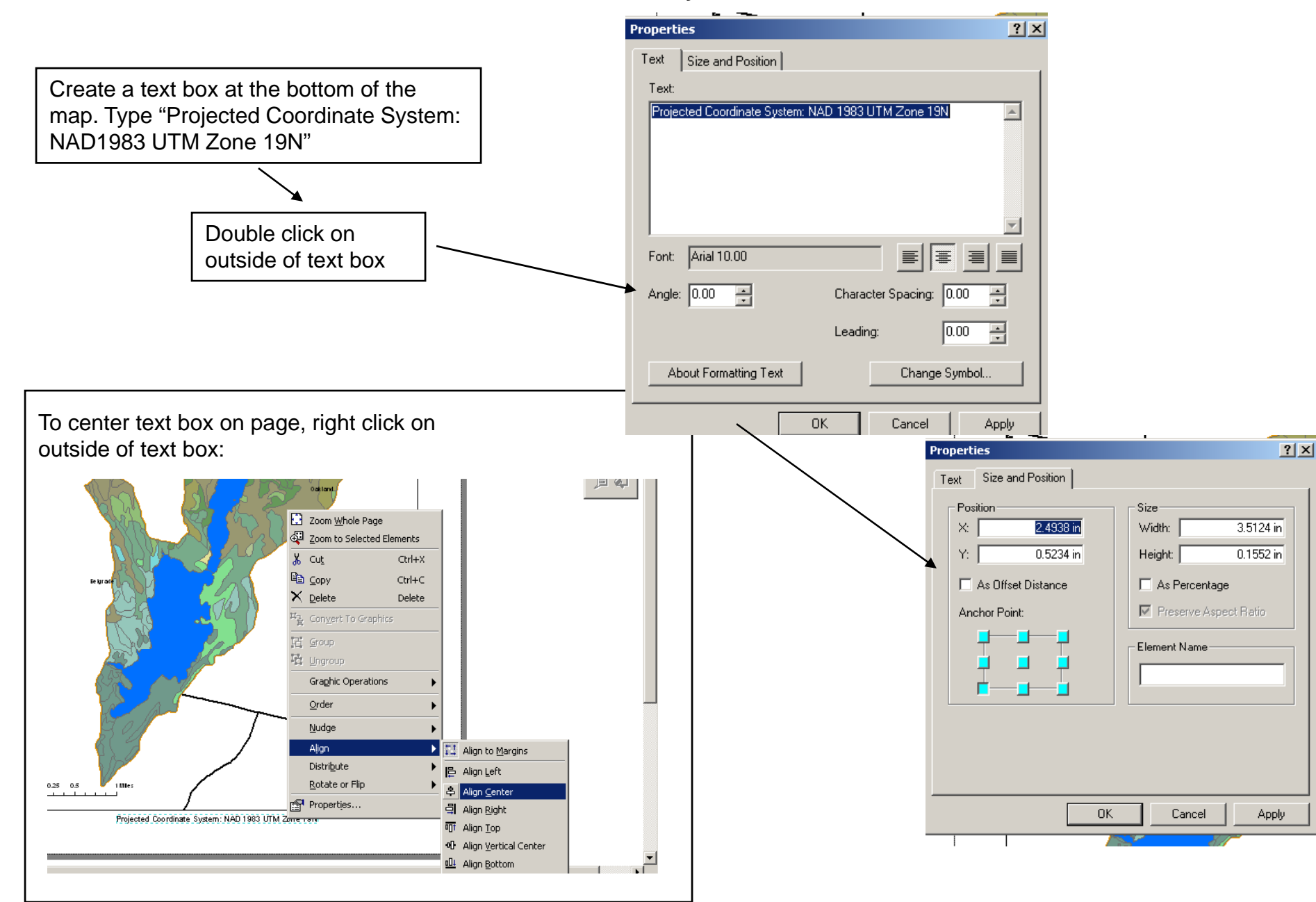

### Legend

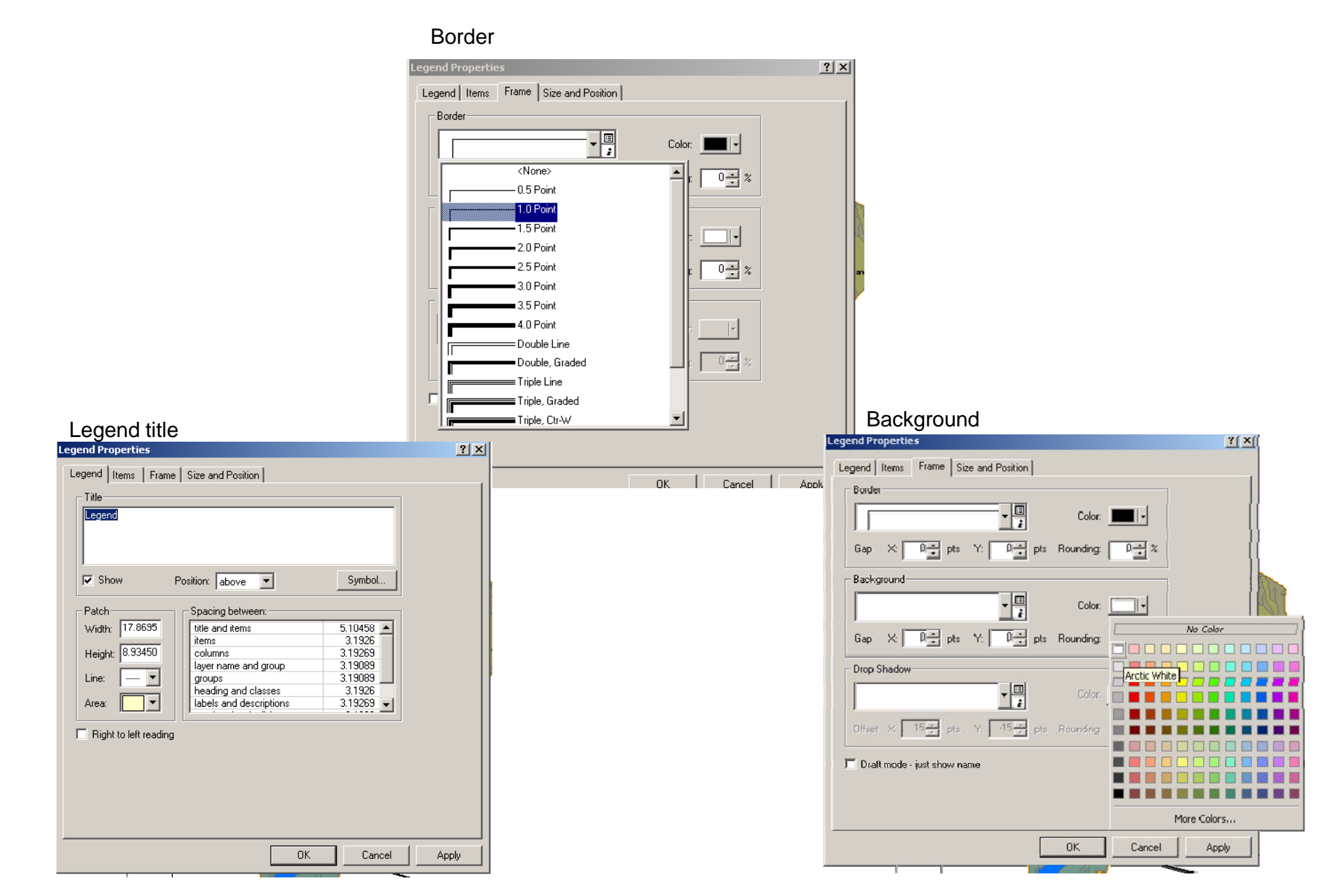

### **Editing legend format**

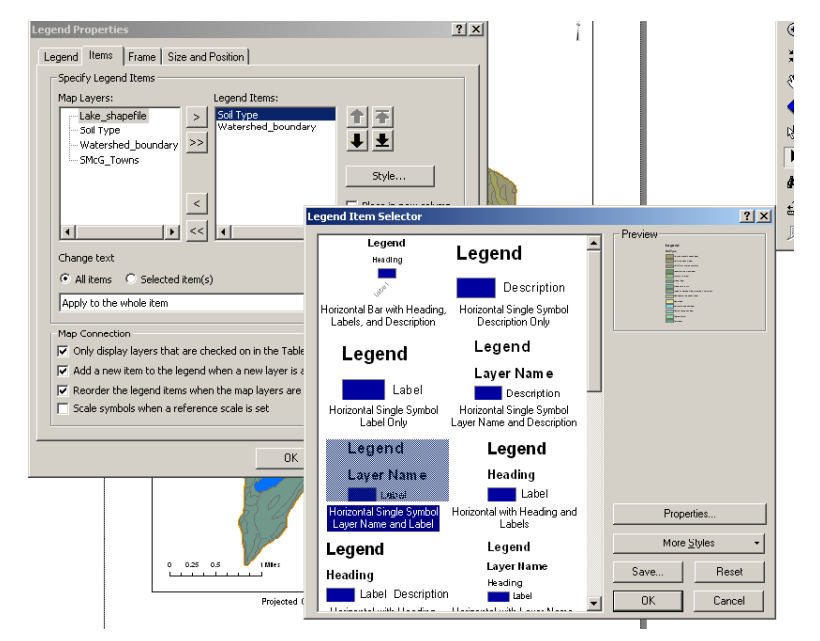

Double click on legend border, select items tab, select desired layer, select style button

For layers that do not display multiple categories, you do not need to edit them in the legend and may not want them in the legend at all